## 登入學務系統→教職員→成績單製作→選擇 111 學年度第 1 學期成績單(.docx or .odt 檔) →登打評語→儲存→下載全班成績單確定無誤後再列印

| G Google                                                            | <ul> <li>③ www.library.chc.edu.tw</li> <li>×   肇 永靖園小 - 教育園地</li> </ul> | ◎ 彰化縣永靖鄉永靖國民小學祝雅:× +                                                    | v – 01 X                                                                                    |
|---------------------------------------------------------------------|-------------------------------------------------------------------------|-------------------------------------------------------------------------|---------------------------------------------------------------------------------------------|
| $\leftrightarrow$ $\rightarrow$ C $\triangle$ $\triangleq$ cloudsch | ool.chc.edu.tw/report-card-tutor/tutor-master-semester/index            |                                                                         | <ul> <li>Q @ ☆</li> </ul>                                                                   |
| 👬 應用程式 🗌 較材 🛄 研習                                                    | ] 教専&補故 🗌 授奉網 🛄 影件&FB 🔄 學思達 🗌 回語 🛄 數學 🗌                                 | 班級經營 🔄 教務 🔄 影片 🔄 教學 🔄 電智 🛄 閣南語 🛄 足球 M Gmail 💶 YouTube                   | 💡 地園 🖸 YouTube 🖸 【團夢心舞臺】20 🗳 永靖國小 🛛 » 🗌 其他書籤                                                |
|                                                                     | =                                                                       |                                                                         | 🏐 永靖國小 111 學年第 1 學期 - 2023年1月9日(週一) 💄 👻 📽                                                   |
|                                                                     | ✓ 成績單製作-檔案式成績單 成績單製作、                                                   | 8印 ↓                                                                    | 根目錄 > 教職員 > 成績單製作                                                                           |
| <ul> <li>半人//人/// (一十一)</li> <li>♥ 我的選單</li> </ul>                  | □ 學期成績單 ▼ □ 階段成績單 ◎ 月考成績檢查 6                                            | 3 學期成績輸入檢查 Q 月考進退步查詢                                                    |                                                                                             |
| <b>谷</b> 首頁                                                         | 列印檔案式成績單                                                                |                                                                         |                                                                                             |
| ▲ 校務行政 <                                                            | 五年六班 🗸                                                                  | ета₂ндарт 5 2                                                           | 111學年度第1學期成績單(.odt格式)(odt) -領域                                                              |
| 學務處                                                                 | 04 除201年<br>05 劉子祥章                                                     | 製注意事項目の保存成局策度明                                                          | 103学年後第二学前学期成績單(UdryfUdry)-領域<br>109學年度第二學期學期成績單(Word格式)(docx)-領域                           |
| ▲ 教職員 ~                                                             |                                                                         | 数:90-100=>優;80-89=>甲;70-79=>乙;60-69=>丙;0-59=>丁。<br>Δ學期訂於 月 日結束,月 日間始故假。 | 110學年度第1學期成績單(Word格式)(docx)-領域<br>110學年度第1學期成績單(.odt格式)(odt)-領域                             |
| ▲ 導師作業                                                              |                                                                         | g期中返校日定於 月 日。<br>學年度 學期定於 月 日開學註冊,隨即上課,應繳交各項費用另行通知。                     | 110學年度第2學期成績單(Word格式)(docx)-領域<br>110學年度第2學期成績單(odt)(odt)-領域                                |
| 2 成績單製作                                                             | 10 林子硯 4.5                                                              | 貴子弟本學期在校各項成績,均經評定,謹列表通知,即希察問。                                           | 110學年度第2學期畢業班成績單(Word格式)(docx)-領域<br>110學年度第2學期畢業班成績單(,odt)(ddt)-領域                         |
|                                                                     |                                                                         | <b>国</b> 域成績單                                                           | 111字 -  技術 1字期成績單(W010 檜式)(GUCX) - 初域 111學年度第1字期成績單(odt格式)(Gdt) - 領域 至近の績單(odt格式)(ddt) - 領域 |
| ≯ 教職員差版 ✓ 系統更新訊息                                                    | 14 劉羿泓                                                                  | 常生活表現評量                                                                 | Anadossa - (ou) (hog<br>預設成績單(od) - 學科                                                      |
| ● 操作手冊(新)                                                           | 16 林宜靜<br>17 邱薇萱 → → → → 人                                              | 行日常生活                                                                   |                                                                                             |
| <ul> <li>第100 (m)</li> <li>第100 (m)</li> <li>第100 (m)</li> </ul>    |                                                                         | 為<br>描                                                                  |                                                                                             |
| ▶ 空用字诰字申請                                                           |                                                                         | 观 2                                                                     |                                                                                             |
| ▼ 玄暇信箱                                                              |                                                                         | # ※若本欄內容與檢核表建議文字不同,請到檢核表重新儲存一次即可。                                       |                                                                                             |
|                                                                     |                                                                         | 護調燈活動                                                                   |                                                                                             |
|                                                                     |                                                                         |                                                                         | $\smile$                                                                                    |
|                                                                     |                                                                         | · · · · · · · · · · · · · · · · · · ·                                   |                                                                                             |
| 💽 五年六班-衆承叡odt 🔺                                                     | 註 110學年度第1學docx ▲ 110學年度第1學odt ▲                                        |                                                                         | 全郎顯示 🗙                                                                                      |
| 💷 🔎 🖽 🧲 😭                                                           | 🛤 💽 🕺                                                                   |                                                                         | ポ ヘ 및 40 ⊗ ⊇ <sup>上午10,49</sup> 및<br>2023/1/9 및                                             |

## 輸出後 請檢視~

- 1. 學年度學期是否正確
- 2. 評語有無出現
- 3. 開學日是否正確
- 以上確定無誤再行 列印成績單

| 1                      |              |                  |             |            |     |  |  |
|------------------------|--------------|------------------|-------------|------------|-----|--|--|
| 彰化縣永靖鄭永靖國民小學111學年第1學期→ |              |                  |             |            |     |  |  |
| 日常行為及學習成績評量通知書↓        |              |                  |             |            |     |  |  |
|                        | 班級           | -                | <u></u> 王 座 | 號:1 姓名     |     |  |  |
| 日带生活来现(事實約終光只聽建議)。     |              |                  |             |            |     |  |  |
| 生活行為↓ ↓                |              |                  |             | L 2        |     |  |  |
|                        | 學習領域/彈性學習評量↔ |                  |             |            |     |  |  |
| 學習領域/↓<br>/彈性學習₽       |              | 每週↓<br>時数≠       |             | 學習成就。      |     |  |  |
| 語文−本國語文↩               |              | 5e               |             | Τe         |     |  |  |
| 語文−英語□                 |              | 2.0              |             | τe         |     |  |  |
| 數學↔                    |              | 5₽               |             | Τe         |     |  |  |
| 社會₀                    |              | 3 <sub>e</sub> , |             | T∘         |     |  |  |
| 自然與生活科技↔               |              | 3₽               |             | T∘         |     |  |  |
| 健康與體育∂                 |              | 3 <i>0</i>       |             | <b>@</b> ₽ |     |  |  |
| 綜合活動→                  |              | 30               |             | 優♀         |     |  |  |
| 詩詞教學↔                  |              | 10               |             | <b>@</b> ₽ |     |  |  |
| 寫字₀                    | 10           |                  | 10          | ₽~~        |     |  |  |
| 審核簽章の                  |              |                  |             | 家長意見↩      |     |  |  |
| 箏 師∂                   | 教務主          | 任₀               | 校 長₀        |            |     |  |  |
| •                      | 谢庚           | 家                | 蘇月盼         | 家          | 長簽章 |  |  |
| 說明與注意事項:↔              |              |                  |             |            |     |  |  |

3 1、111學年度第2學期訂於112年2月13日(星期一)開學,隨即上課,應繳交之 各項費用將另行通知。↓

2、貴子弟本學期在校各項成績,<u>均經評定</u>,謹列表通知,<u>即希查</u>閱。↓
3、『學期成績通知書』影印後加蓋學校關防,即為證明文件,請務必留存。